## SNL 如何離線申請網路許可

下面演示一個情境:當許可主機無法連線至網際網路(無法通過直接啟用產品),此時您需要通過另一種方法申請許可與啟用產品。

 安裝 SNL 授權管理程式(如果已安裝,請跳到步驟 2.),安裝過程中必須輸入本次購買的產品序號 如有多個產品序號,請一次性填寫所有序號並以逗號進行分隔

| 使用許可資               |                                                              |                    |
|---------------------|--------------------------------------------------------------|--------------------|
| A STREET CONTRACTOR | 訊                                                            |                    |
| SOLIDWORK           | CS SolidNetWork 使用許可資訊                                       | 35 SOLIDWORKS      |
| 於此處                 | 輸入您的 SolidNetWork 序號:                                        |                    |
| 10-100              | CRIMINAL PRIMA                                               |                    |
|                     |                                                              |                    |
| 提示:<br>SOLID        | 您可以輸入多個序號並以逗點分隔。例如<br>WORKS、PDM 和/或 Simulation SolidNetWork自 | ,您可以輸入<br>的序號並以逗點分 |
| A ·                 |                                                              |                    |
|                     |                                                              |                    |
| InstallShield       |                                                              |                    |
|                     | < ++#/B                                                      | 1) 下一步(N) > 取消(C)  |

## 2. 執行 SNL 授權管理程式:

| =  | SOLIDWORKS 工具 24      | 023 ^       | 創作                  |                |                           | 玩樂       |        |           |
|----|-----------------------|-------------|---------------------|----------------|---------------------------|----------|--------|-----------|
|    | SolidNetWork Licen    | nse Manager | Em-                 | 在軍一位置          | 查看所有郵件                    |          | 5 6    |           |
|    | Solitaire & Casual Ga | mes         | <sup>重期—</sup><br>つ | G              |                           |          |        |           |
|    | Spotify               |             | 2                   | 以及兵<br>郵件      | NU 🗐 att                  | Xbox 主機小 |        | 相片        |
|    | w                     |             |                     |                |                           | primo    |        | CARA N    |
|    | Windows PowerShell    |             |                     | 6              |                           | video    |        |           |
|    | Windows 安全性           |             | 手機連結                | Microsoft 365  | OneNote for               |          |        | <b>G5</b> |
|    | Windows 系統            |             | 探索                  |                |                           |          |        |           |
|    | Windows 系統管理工!        | <b>₽</b> ~  |                     |                |                           | <b>P</b> | 111 11 | Ps        |
|    | Windows 附屬應用程:        | र्म ~       | 6                   |                | е                         |          |        | _         |
|    | Windows 輕鬆存取          |             | Microsoft Store     | _              | Microsoft Edge            |          |        |           |
| 文件 | ×                     |             |                     |                |                           |          |        |           |
| гÞ | хамрр                 |             | <b>~</b>            | <u>_</u>       | S                         |          |        |           |
|    | 💋 Xbox Game Bar       |             |                     | 天氣             | Skype                     |          |        |           |
| ₩  | 🥪 Xbox 主機小帮手          |             |                     |                | Play music you            |          |        |           |
| ŝ  | Xshell 5              |             |                     | <b>.</b>       | love. No credit<br>cards. |          |        |           |
| ch | 3筆                    |             |                     | Solitaire & Ca | Spotify 😁                 |          |        |           |
| 0  | 小畫家 3D                |             |                     |                |                           |          |        |           |
|    | ₽ 在這裡輸入文字來搜           | 尋           | 目前                  | 🛛 📄 🥥          | 💷 🕵                       | 🔀 🗵      | →      |           |

如授權管理程式判斷尚未取得授權,或授權需要重新啟用,您會看到下圖畫面 此時請點選"是",繼續進行啟動許可的申請步驟。

| SOLIDWORKS SolidNetWork License Manager ② 您輸入的 2020 信使用許可序號沒有 SolidNetWork 使用許可,您是否要現在 | × |
|----------------------------------------------------------------------------------------|---|
| 是(N) 香(N)                                                                              |   |
| I MARINE I                                                                             |   |

3. 由於這裡的情境是許可主機無法直連網際網路,所以我們以「手動經電子郵件」方式進行申請 在序號欄位右側點選"選擇全部",再點選"手動經電子郵件",填寫您聯繫用的電子信箱後,再 點選"下一步"

| ※ 請注意!聯絡資訊欄的「電子郵件」必須填寫·才能點選" 下一步"                                                   |   |
|-------------------------------------------------------------------------------------|---|
| 🔯 SOLIDWORKS 產品啟動                                                                   | × |
| 啟動/停用您的 SOLIDWORKS 產品                                                               |   |
| 要啟動您的 SOLIDWORKS 產品,您必須向 SOLIDWORKS 要求一個使用許可授權碼。啟動精靈將<br>帮助您收集所需的資訊以啟動您的產品。         |   |
| 序號#:<br>選擇全部<br>取消選擇全部                                                              |   |
| 您要如何啟動?<br>○ 自動在 Internet 上 (建議使用)<br>● 手動經電子郵件                                     |   |
| -  聯絡資訊(必填的):<br>テス報件 -  「ming@cfc.com.tw                                           |   |
| 電力率FT。<br>我們尊重您的陽私。若要瞭解 DS SolidWorks Corporation 如何保護您的陽私,請檢閱我們的 <u>陽私</u><br>權政策。 |   |
| 關於(A)                                                                               |   |

4. 手動啟動:於手動啟動視窗先點選"儲存",此時會提示您儲存「要求文件」
 將該文件以附件方式由另一部可連網的電腦寄到 <u>activation@solidworks.com</u> 信箱
 主旨:申請產品啟用許可 (I want to active DraftSight Enterprise License)

| Ж | 此時先不要關閉 | 「手動啟動」 | 視窗!! |
|---|---------|--------|------|
|---|---------|--------|------|

| 1 SOLIDWORKS 產品啟動                                     | × |
|-------------------------------------------------------|---|
| 手動啟動                                                  |   |
|                                                       |   |
|                                                       |   |
| 1) 按一下儲存來產生一個要求檔案:                                    |   |
| 儲存(S) 1                                               |   |
| 2) 將要求檔案以電子郵件寄至下列地址來取得回應檔案:                           |   |
| activation@solidworks.com                             |   |
| 3) 按一下開啟來載入回應檔案:                                      |   |
| 開啟(O) 2                                               |   |
| 一旦您請取回應榴案之後,按一下下一步來繼續。如果需要,您也可以按下取消,然後<br>稍後再重新執行此精靈。 |   |
|                                                       |   |
|                                                       |   |
|                                                       |   |
|                                                       |   |

5. 等待原廠回信(通常十分鐘內可以收到), 附件會有一啟用文件, 將啟用文件複製到許可主機上 點選「手動啟動」視窗中的"開啟", 找到並讀入該啟用文件, 即可完成網路授權的啟用。

完成伺服器端的啟用程序後,確認防火牆的例外設定(開通 25734、25735)沒問題 使用端就可以進行安裝與使用了。